## **Instructions for Posting**

To post a job on behalf of your organization, **click** *Job Templates* on the left-hand navigation bar. If your company has previously posted jobs on Handshake, you'll see them here. (*Note:* You can also view jobs you have posted by clicking *Job Postings* on the left-hand navigation bar).

To post a new job, select the New Job tab on the top right corner of the screen.

*Note:* You'll need to complete five steps in order to post a new job. As you move through the process, you'll see that the steps can be found on buttons at the bottom of the screen. You may complete these steps in any order you choose - you do not need to do them sequentially. It is not necessary to complete every field or option in a section. However, you must complete all required fields (identified by an \*) in each section in order to create a job. The more fields you complete, the more well defined your job posting will be (and the more likely you'll be to attract well-qualified candidates).

|               | Division                | Choose a division v                                               |
|---------------|-------------------------|-------------------------------------------------------------------|
|               |                         |                                                                   |
| D Students    | * Job Type              | O Job                                                             |
| 💼 Schools     |                         | O Internship                                                      |
|               |                         | Ocoperative Education                                             |
| XX Contacts   |                         | Experiential Learning                                             |
|               |                         | On Campus Student Employment                                      |
| Events        |                         | O Fellowship                                                      |
| ⊈i Interviews |                         | Graduate School                                                   |
| 🚔 Fairs       | Employment Type         | O Full-Time                                                       |
|               |                         | O Part-Time                                                       |
|               |                         | Seasonal                                                          |
| Surveys       |                         |                                                                   |
|               | Default expiration date | 2015-12-08 02:53 am                                               |
|               |                         | When would you like this job to expire?                           |
|               |                         | Follow these steps                                                |
|               | Cancel 🔺                | < Previous Basics Details Description Schools Requirements Next > |

- 1. Let's start in the **Basics** section of the job posting.
  - In this step, you must enter the job's *Title* and select its *Job Type*.
  - You may choose a Division (of your company) if necessary and you can indicate the Employment Type and select the post's Expiration Date (the last day you'll accept applications). Note: Unless you change it, the default expiration date will be 3 months from the time of posting.

If you'd like to give the job a tracking code based on your company's processes, feel free. If you leave this field blank, Handshake will automatically generate a unique code for this job.

- 2. When you're finished with Basics, **click** on the **Details** button at the bottom of the page.
  - You will be able to **select** one or more *Job Functions* from a drop down menu.
  - In this section, you can also fill out information on Salary, Duration of the position and Additional Application Instructions.
    - Note: When entering the Additional Application Instructions please include additional steps that will need to be taken to apply for this position along with any external links that the student needs to be directed to.

| handshake 💷          | Q Search                 |                                                                                                    | 雦               |               | 🥵 Help 🗸            | Employer 👻 |
|----------------------|--------------------------|----------------------------------------------------------------------------------------------------|-----------------|---------------|---------------------|------------|
| A Home               | Salary type              | Unpaid                                                                                                    |                 |               |                     |            |
| 📥 Profile            |                          | Commission Only                                                                                                    |                 |               |                     |            |
| ABC Company          |                          | Commission Plus Salary                                                                                              |                 |               |                     |            |
|                      | Pay Rate                 |                                                                                                    |                 |               |                     |            |
| न्द्री Job Templates |                          | How much will this job pay? This can be a specific rate or a range.                                                 |                 |               |                     |            |
| न्द्री Job Postings  | Monthly Housing Stinond  |                                                                                                    |                 |               |                     |            |
| Applications         | Montally Housing Superio | De una secolda a secolda havalar alfarad fa alta 140                                                                |                 |               |                     |            |
|                      |                          | Do you provide a monthly housing stipend for this job?                                                              |                 |               |                     |            |
| Students             | Duration                 |                                                                                                    |                 |               |                     |            |
| Schools              |                          | ex. 12 weeks over summer break                                                                                      |                 |               |                     |            |
| Contacts             |                          |                                                                                                    |                 |               |                     |            |
|                      | Additional application   |                                                                                                    |                 |               |                     |            |
| CAMPUS               | instructions             |                                                                                                    |                 |               |                     | 4          |
| 3 Events             |                          | Additional application instructions shown to students after they finish applying for this job on Handshake. This ca | n be used for d | lirecting stu | dents to an externa | l site.    |
| Interviews           | Contrata                 | Encliped Encliption                                                                                                 |                 | 110 - 1       | <b>F</b> 1          |            |
| 🚔 Fairs              | contacts                 | Application Appli                                                                                                   | cation          | imea          | Expiration          |            |
|                      |                          | Contact      Added By      Display      Packages      Packages      Packages                                        | ages 0          |               | Summary 0           |            |
| ं 📃 Surveys          |                          | Employer Training University  ABC Name Only  Company                                                                |                 |               |                     | Remove     |
|                      |                          | Not seeing the contact you're looking for? Create it here                                                           |                 |               |                     |            |
|                      |                          | Add Existing Contact                                                                                                |                 |               |                     |            |
|                      | Cancel 🔺                 | Previous Basics Details Description Schools Requirements                                                            | Next >          |               |                     |            |

- You must **enter** the *Location* where the position will be based.
- The final field in this section is the Contacts field. A Contact is an individual the employer selects to receive applicant information. You may have multiple contacts for a job posting. Contacts may or may not have a Handshake account. If a contact does not have a Handshake account, they will only get emails based on your selection of Application Packages and/or Expiration Summary (see note below).
  - Note: By checking the Application Packages box, the Contact will get an email with all documentation every time a student applies for the job. By checking the Expiration Summary box, the Contact will receive one email at the expiration of the job posting with all documentation. You may select one or both options.

| 🚢 Profile            | Job functions           | Choose a job function                                                                                                    |
|----------------------|-------------------------|----------------------------------------------------------------------------------------------------|
| (iii) Handshake      | 0.1                     |                                                                                                    |
| POSTINGS             | Salary type             |                                                                                                    |
| [편] Jobs             |                         | Commission Only                                                                                                    |
| in Iob Postings      |                         | Commission Plus Salary                                                                                                    |
|                      |                         |                                                                                                    |
| Applications         | Pay Rate                |                                                                                                    |
| RELATIONSHIPS        |                         | How much will this job pay? This can be a specific rate or a range.                                                                                           |
| Students             | Monthly Housing Stinend |                                                                                                    |
| Schools              | monthly rousing oupend  | Do you provide a monthly bouring stieged for this job?                                                                                                    |
| Q Contacts           |                         | bo you provide a monuny nousing superior for this jour                                                                                                    |
| CAMPUS               | Duration                |                                                                                                    |
| 3 Events             |                         | ex. 12 weeks over summer break                                                                                                    |
| ່<br>ທ່າງ Interviews |                         |                                                                                                    |
| 🐣 Fairs              | Application medium      | Handshake                                                                                                    |
|                      |                         | Determine whether students should apply through Handshake, an external website, or with physical paperwork. You may also choose to have applicants apply both |
| OTHER                |                         | through Handshake and an external website                                                                                                    |
| s Surveys            | Government Position?    |                                                                                                    |
|                      |                         |                                                                                                    |
|                      | Remote Workers Allowed? |                                                                                                    |
|                      | Relocation Assistance   |                                                                                                    |
|                      | Available?              |                                                                                                    |
|                      | * Location              | Enter your address                                                                                                    |
|                      |                         | If you are having trouble finding your address, you can manually enter details such as room number click here.                                                |
|                      |                         |                                                                                                    |
|                      |                         | ONTARIO OLÉBEC O Map Satellite                                                                                                    |
|                      |                         |                                                                                                    |
|                      |                         | eattle NORTH AND AND AND AND AND AND AND AND AND AND                                                                                                    |
|                      |                         | WASHINGTON MONTANA CHONN MINNESOTA Ottawa                                                                                                    |
|                      |                         | OREGON SOUTH WISCONSIN VT MAINE NOVA SCOTIA                                                                                                    |
|                      |                         | IDAHO WYOMING IOWA Chicago NEW YORK MA Boston                                                                                                    |
|                      |                         | NEBRASKA ILLINOIS OHIO PENN O<br>New York                                                                                                    |
|                      |                         | San Francisco UTAH COLORADO KANSAS MISSOURI VIRGINIA                                                                                                    |
|                      |                         | CALIFORNIA OLas Vegas                                                                                                    |
|                      |                         | COOU LOS Angeles ARIZONA ARKANSAS SOUTH                                                                                                    |
|                      |                         | CAROLINA Map data 52015 Google, INEGI Terms of Use                                                                                                    |
|                      | Contacts                | Application Expiration                                                                                                    |
|                      |                         | Contact ① Display ① Packages ① Summary ①                                                                                                    |
|                      |                         | Employer Manera University 🔹 Name Only 💠 🖉 🖉 Remove                                                                                                    |
|                      |                         | Not seeing the contact you're looking for? Create it here                                                                                                    |
|                      |                         |                                                                                                    |
|                      |                         | Add Existing Context                                                                                                    |

3. In the *Description* section you will enter the *Job Description*, *Desired Skills* and *Responsibilities* for this position. *Tip*: You can copy and paste into these fields from any existing documents you may have and it will maintain your formatting.

| handshake        | Q Search                                                                             | 🛗 喿 🎦 😴 Help - Employer - |
|------------------|--------------------------------------------------------------------------------------|---------------------------|
| Profile          | New Job                                                                              | Jobs Job Postings New Job |
| Handshake        | * Description                                                                        |                           |
| POSTINGS         | A Normal text → Black → Bold Italic Underline III II II II II II II II II II II II I |                           |
| [4] Job Postings |                                                                                      |                           |
| Applications     |                                                                                      |                           |
| RELATIONSHIPS    |                                                                                      |                           |
| Childrents       |                                                                                      |                           |
| © Contacts       |                                                                                      |                           |
| CAMPUS           |                                                                                      |                           |
| 3 Events         | Desired Skills                                                                       |                           |
| Interviews       | A Normal text - Black - Bold Italic Underline \Xi 🗄 🗉 🖻 🖻 🖄 🖉 🖾                      |                           |
| 🚔 Fairs          |                                                                                      |                           |
|                  |                                                                                      |                           |
|                  |                                                                                      |                           |
|                  |                                                                                      |                           |
|                  |                                                                                      |                           |
|                  |                                                                                      |                           |
|                  |                                                                                      |                           |
|                  | A Normal text - Black - Bold Italic Underline II II II II II II II II II II II II II |                           |
|                  |                                                                                      |                           |
|                  |                                                                                      |                           |
|                  |                                                                                      |                           |
|                  |                                                                                      |                           |
|                  |                                                                                      |                           |
|                  |                                                                                      |                           |
|                  |                                                                                      |                           |
|                  | Cancel 🔺                                                                             | Next >                    |

- 4. In the next section you can **select** the **Schools** where you would like to post this job. Only schools where you are approved will appear.
  - Note: Each specific job posting must be approved by a school's Career Services Center before a student may view it.

| 📊 handshake             | Q Search                                                      | Ê | 2 | <b>2</b> 2 | 🥵 н     | elp <del>-</del> | Employer | - |
|-------------------------|---------------------------------------------------------------|---|---|------------|---------|------------------|----------|---|
| Profile                 | New Job                                                       |   |   | Jobs       | Job Po: | stings           | New Job  |   |
| Postings<br>[껲] Jobs    | Choose a school<br>Handshake Universi<br>Handshake University |   |   |            |         |                  | ۸<br>م   |   |
| Applications            |                                                               |   |   |            |         |                  |          |   |
| Students                |                                                               |   |   |            |         |                  |          |   |
| Contacts                |                                                               |   |   |            |         |                  |          |   |
| CAMPUS                  |                                                               |   |   |            |         |                  |          |   |
| 🚮 interviews<br>— Fairs |                                                               |   |   |            |         |                  |          |   |
| other<br>Surveys        |                                                               |   |   |            |         |                  |          |   |

- 5. The final section is *Requirements*. Only the students that meet the criteria you select may apply for the job. The criteria you may select from include **Required Documents**, **School Years** completed, **GPA**, **Major Groups**, etc.
  - 1. Please read Job Requirements to learn more about how these requirements will affect your job posting

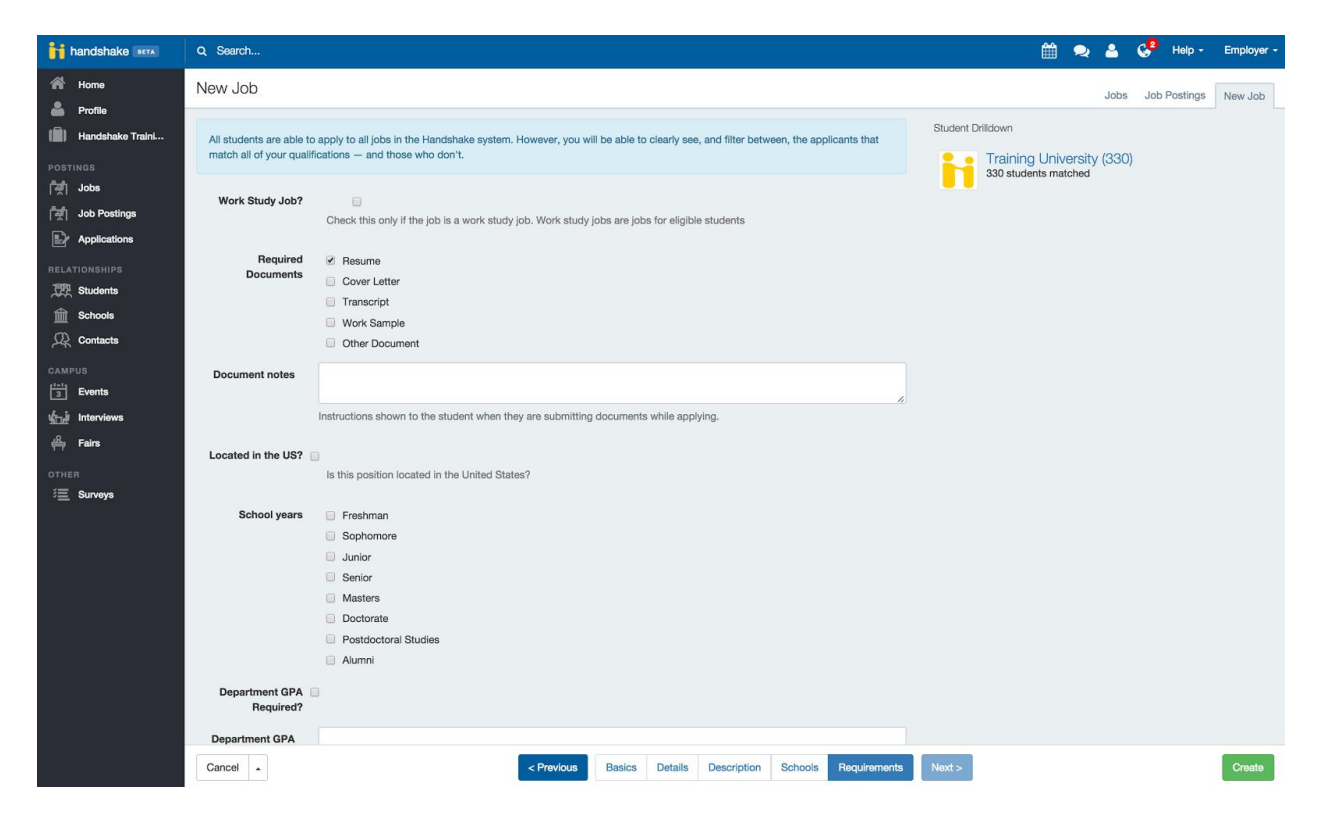

Once you have entered all of your job information, **select** the **Create** button. This brings you to a job summary page where you can review and edit your job posting.

For additional support in posting contact the CCPD team at 562.907.4230.